**WORLDDUCATIVEEK** 26<sup>th</sup> - 28<sup>th</sup> July / Misano, Italy wdw.ducati.com

Istruzioni per la piattaforma di ticketing

# Agenda

> Informazioni sui biglietti

> Come acquistare

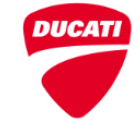

#### Ticketing Descrizione Pass

#### PASS BIKER

Autorizza l'ingresso con la propria moto.

Il titolare di questo pass riceverà due bracciali, uno per se stesso e uno per la moto. I due bracciali avranno lo stesso numero seriale e dovranno essere indossati per tutta la durata dell'evento.

Il bracciale raffigurante una "persona" andrà indossato dal motociclista, mentre quello con rappresentata la moto dovrà essere messo su di essa in un punto visibile.

#### **VISITOR PASS**

Autorizza l'ingresso come passeggero o a piedi.

Il partecipante che acquista il Visitor pass, sia 3 giorni che giornata singola, riceverà solo un braccialetto raffigurante una "persona" e dovrà essere indossato per tutta la durata dell'evento.

#### Validità

3 Giorni: Venerdi, Sabato, Domenica

**1 Giorno**: un giorno a tua scelta tra Venerdi, Sabato e Domenica

Nota Bene:

- L'accesso in moto è garantito a tutti coloro che acquistano regolarmente un pass a prescindere da marca e modello della moto.
- L'accesso alla pista è garantito solo ai possessori di una Ducati.

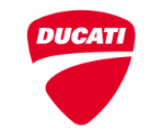

# Tariffe Ridotte per i D.O.C.

La tariffa ridotta per i D.O.C. è disponibile solo per coloro regolarmente registrati a un Ducati Official Club nell'anno 2024.

Ogni membro ricevera un codice sconto direttamente da Ducati, con il quale sarà possible acquistare il Pass D.O.C. direttamente sulla piattaforma online.

Il codice può essere utilizzato solo una volta.

# Per ottenere il codice è necessario essere o diventare membro di un Ducati Official Club.

Attenzione: I partecipanti che arrivano da paesi extra europei hanno diritto all'ingresso gratuito. Tali persone dovranno selezionare "Extra UE DOC member ticket" disponibile sulla piattaforma online. Questo pass da accesso ad attività dedicate ai D.O.C..

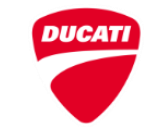

# Benefit Biglietti

#### Il Pass 3 giorni include:

- > Accesso a tutte le aree pubbliche dove si terrà l'evento;
- > Il welcome kit contenente maglietta, gadget e varie informazioni;
- > La possibilità di prendere parte senza costi aggiuntivi a tutte le attività dell'evento, ad esempio:
  - > Test ride di modelli Ducati (soggetto a disponibilità);
  - > Riding experiences (soggetto a disponibilità);
  - Sessione gratuita in pista (soggetto a disponibilità esclusivo per possessori di una moto Ducati);
- > Vari concorsi organizzati durante l'evento;
- > Accesso alle zone autografi con I piloti Ducati;
- > Possibilita di vistare l'azienda Ducati e il Museo a un Prezzo vantaggioso.

Il Pass giornata singola include tutte le attività ad eccezione di:

- > Test ride di modelli Ducati;
- > Riding Experiences;
- Sessione Gratuita in Pista

Test ride, riding experiences, e la sessione gratuita in pista dovranno essere prenotati online in anticipo. La prenotazione sarà disponibile a tutti i possessori di Pass 3 giorni a partire da Maggio 2024 (data TBD).

# Agenda

> Informazioni sui biglietti

> Come acquistare

E' possible acquistare qualsiasi tipo di biglietto solo online a ticket.ducati.com a partire dal **14 Marzo fino al 28 Luglio** alle **14.00**.

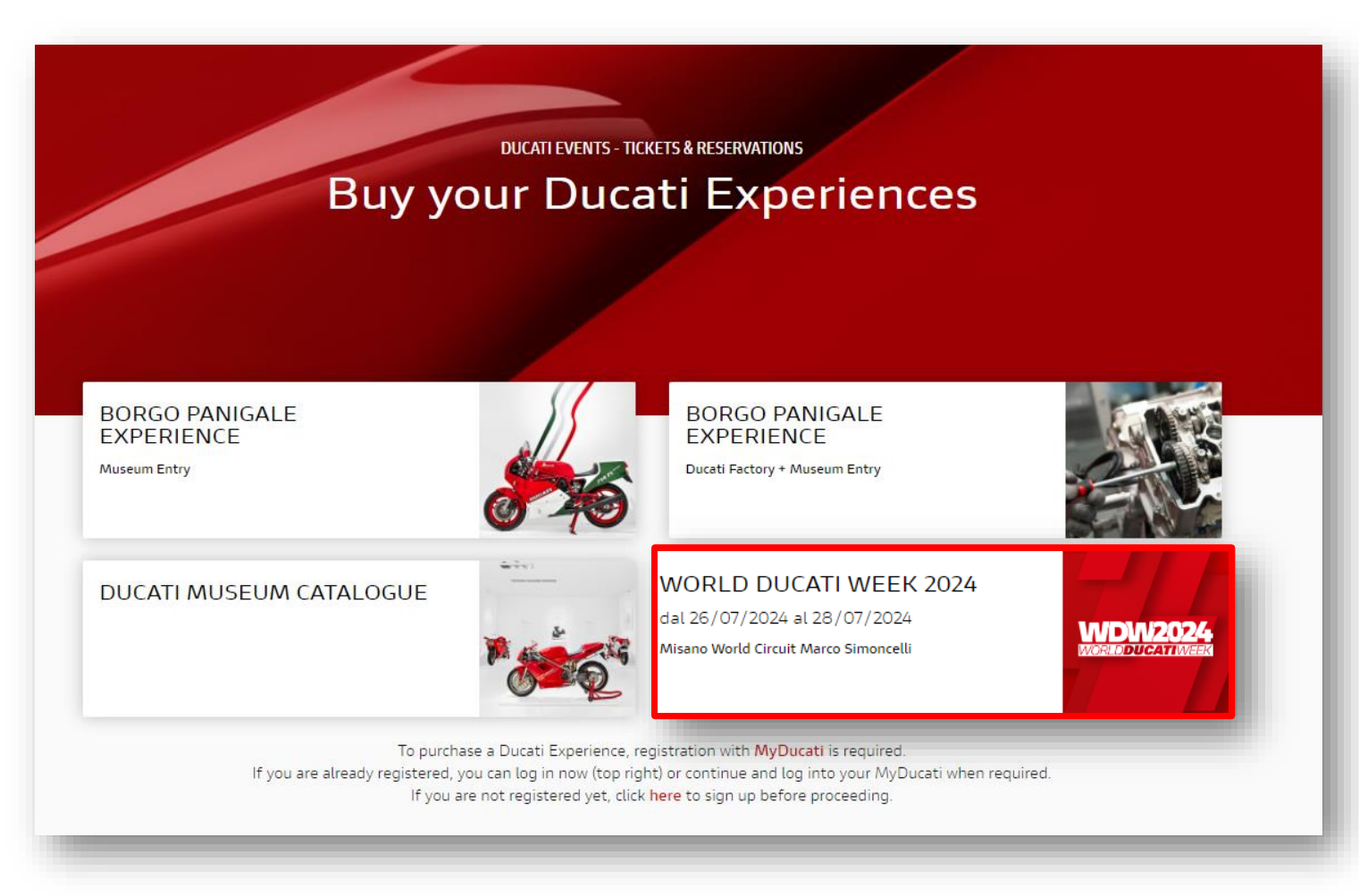

Prima di procedere con l'acquisto è necessario avere:

- Nome, cognome, indirizzo e-mail e modello della moto posseduta dal partecipante.
- Codice coupon per Prezzo ridotto, Ridotto DOC e gratuità.

# Come acquistare

E' possible acquistare qualsiasi tipo di biglietto solo online a ticket.ducati.com a partire dal **14 Marzo fino al 28 Luglio** alle **14.00**.

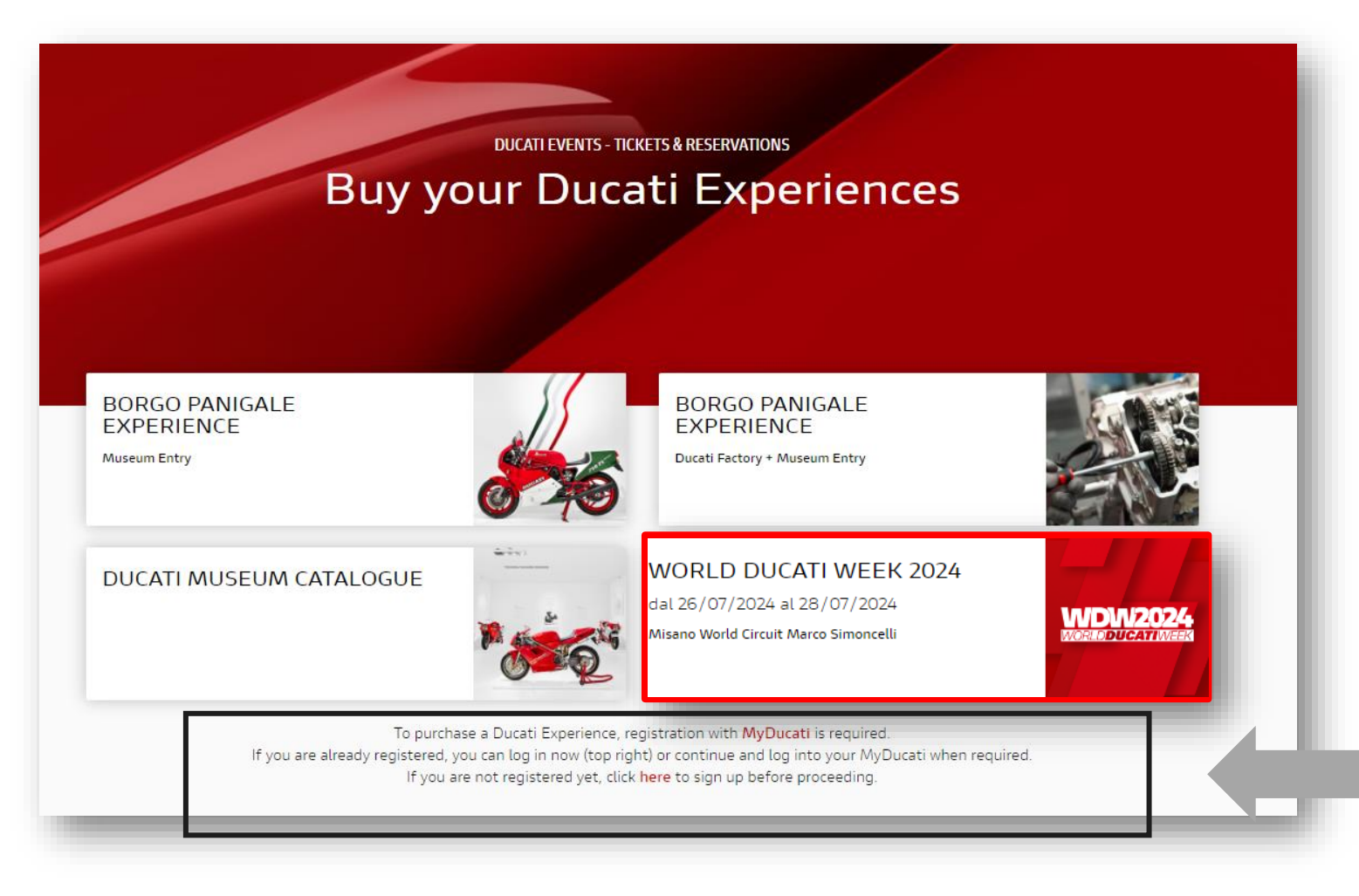

Prima di accedere alla piattaforma è necessario registrarsi su MyDucati.

(o accedere con le proprie credenziali in caso sia gia registrato)

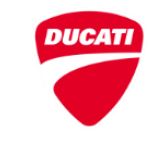

## WORLD DUCATI WEEK 2024

from 26/07/2024 to 28/07/2024

Misano World Circuit Marco Simoncelli

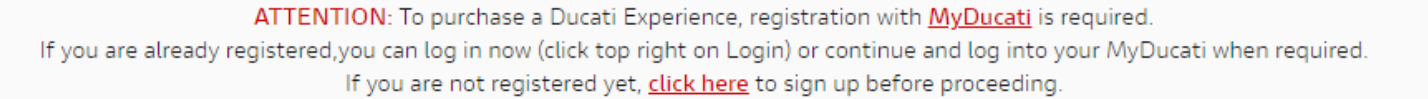

Worldducat

| ONLINE BOOKING                       |        |
|--------------------------------------|--------|
|                                      |        |
| WORLD DUCATI WEEK 2024 - PASS 1 DAY  | SELECT |
| WORLD DUCATI WEEK 2024 - PASS 3 DAYS | SELECT |

Selezionare il tipo di biglietto (3 giorni o 1 giorno)

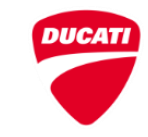

Come acquistare

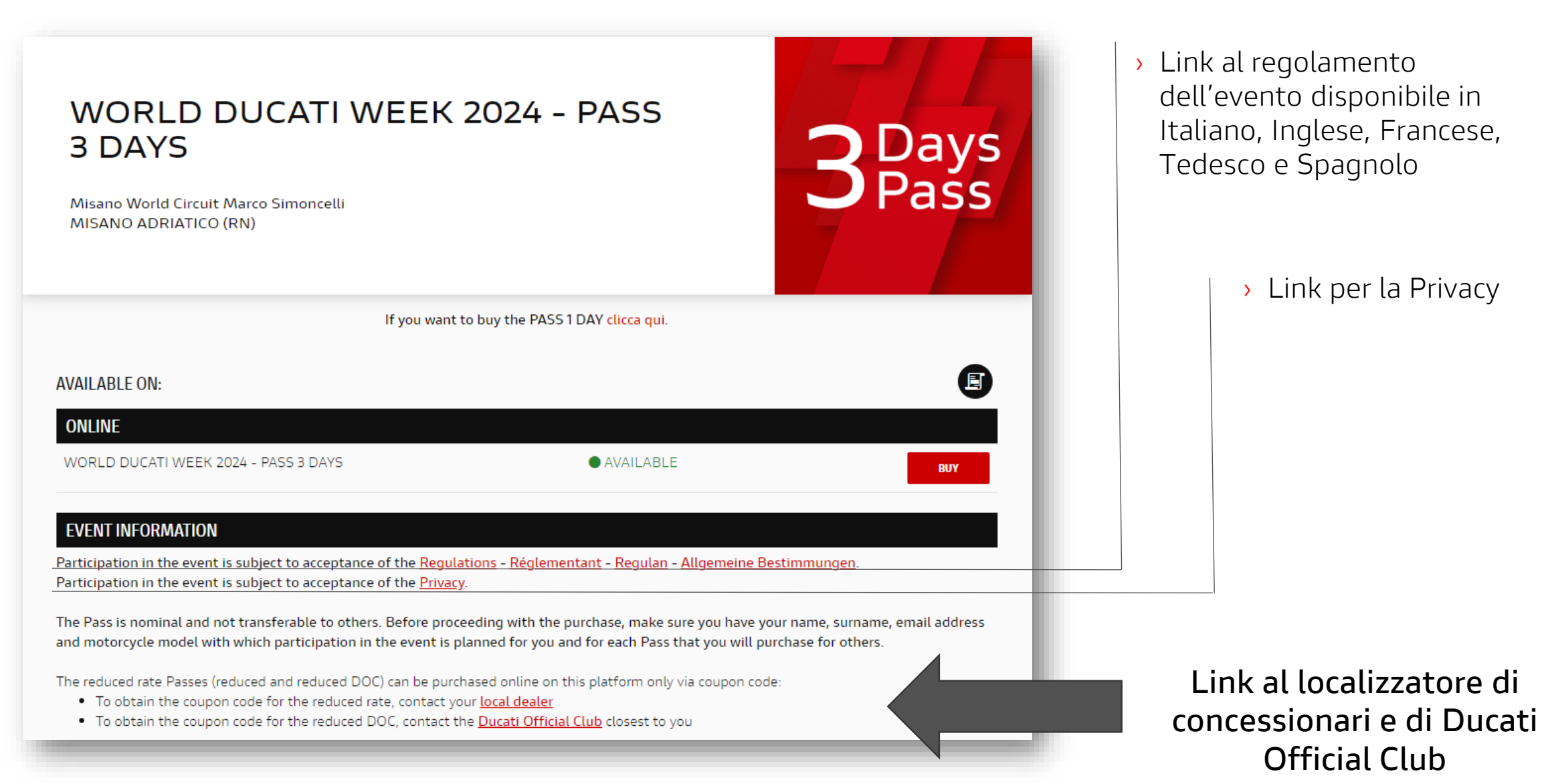

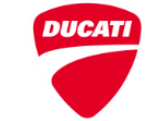

11

| LOGIN REGISTER TO THE MY DUCATI AREA TO CONTINUE                |          |             |
|-----------------------------------------------------------------|----------|-------------|
| PASS 3 DAYS                                                     |          | • AVAILABLE |
| PASS BIKER / BIKER PASS                                         | € 110,00 |             |
| PASS VISITOR / VISITOR PASS                                     | € 80,00  |             |
| PASS RIDOTTO BIKER / REDUCED RATE BIKER PASS                    | € 90,00  |             |
| PASS RIDOTTO VISITOR / REDUCED RATE VISITOR PASS                | € 75,00  |             |
| ASS RIDOTTO DOC BIKER / REDUCED RATE DOC BIKER PASS             | € 70,00  |             |
| ASS RIDOTTO DOC VISITOR / REDUCED RATE DOC VISITOR PASS         | € 65,00  |             |
| ASS RIDOTTO SPECIAL BIKER / SPECIAL REDUCED RATE BIKER PASS     | € 70,00  |             |
| ASS RIDOTTO SPECIAL VISITOR / SPECIAL REDUCED RATE VISITOR PASS | € 65,00  |             |
| ASS OMAGGIO BIKER / FREE BIKER PASS                             | € 0,00   |             |
| ASS OMAGGIO VISITOR / FREE VISITOR PASS                         | € 0,00   |             |
| MAGGIO DOC BIKER / FREE DOC BIKER PASS                          | € 0,00   |             |
| MAGGIO DOC VISITOR / FREE DOC VISITOR PASS                      | € 0,00   |             |
| MAGGIO UNDER 18 / UNDER 18 FREE PASS                            | € 0,00   |             |

PLEASE NOTE: Prices include advance sale and commission fees (VAT included). Further details are available in next pages.

I biglietti non possono essere acquistati senza registrazione. Se non hai gia effettuato l'accesso, registrati o accedi

|                | G             | DUCATI             |       |  |
|----------------|---------------|--------------------|-------|--|
|                | Lo            | ogin               |       |  |
| vivaticket@yop | omail.com     |                    |       |  |
| PASSWORD       |               |                    |       |  |
| Password dime  | nticata?      |                    | LOGIN |  |
|                | Non hai un Ac | count? <u>Regi</u> | trati |  |

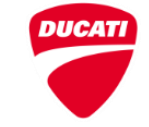

# Riassunto Tariffe Ridotte

| Тіро                                               | Descrizione                                                                                                    |
|----------------------------------------------------|----------------------------------------------------------------------------------------------------|
| Pass Biker / Pass Visitor                          | Biglietto intero, biker o visitor, acquistabile senza codice                                                                                               |
| Ridotto Biker / Ridotto visitor                    | Biglietto ridotto, biker o visitor, acquistabile solo con codice (ritirabile presso qualunque delaer Ducati Europeo)                                       |
| Ridotto DOC Biker / Ridotto DOC<br>Visitor         | Biglietto ridotto per soci D.O.C, biker o visitor, acquistabile solo con codice                                                                            |
| Ridotto Special Biker / Ridotto<br>Special Visitor | Biglietto ridotto per friends & family dei dipendenti Ducati, biker o visitor, acquistabile solo con codice fornito dal<br>dipendente                      |
| Omaggio Biker / Visitor                            | Biglietto omaggio generico Biker o Visitor, acquistabile solo con codice                                                                                   |
| Omaggio DOC Biker/ Omaggio DOC<br>Visitor          | Biglietto omaggio per Presidenti D.O.C., Biker o Visitor, ottenibile solo con codice                                                                       |
| Omaggio under 18                                   | Biglietto omaggio per under 18, ottenibile senza codice. Attenzione! Saranno verificati i requisiti all'ingresso<br>dell'evento.                           |
| Omaggio Extra UE Biker/Visitor                     | Biglietto omaggio per partecipanti da paesi extra Europa, ottenibile senza codice. Attenzione! Saranno verificati i<br>requisiti all'ingresso dell'evento. |
| Omaggio DOC Extra UE Biker/Visitor                 | Biglietto omaggio per soci D.O.C. da paesi extra Europa, ottenibile con codice. Attenzione! Saranno verificati i requisiti<br>all'ingresso dell'evento.    |

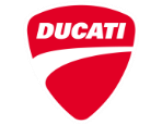

| PASS 3 DAYS<br>PASS BIKER / BIKER PASS: 1, PASS VISITOR / VISITOR PASS: 1, PASS RIDOTTO DOC BIKE<br>OMAGGIO UNDER 18 / UNDER 18 FREE PASS: 1 | R / REDUCED RATE DOC BIKER F | • AVAILABLE<br>PASS: 1, |
|----------------------------------------------------------------------------------------------------|------------------------------|-------------------------|
| PASS BIKER / BIKER PASS                                                                                                    | € 110,00                     | • 1 •                   |
| PASS VISITOR / VISITOR PASS                                                                                                    | € 80,00                      | - 1 +                   |
| ASS RIDOTTO BIKER / REDUCED RATE BIKER PASS                                                                                                  | € 90,00                      | 0 +                     |
| ASS RIDOTTO VISITOR / REDUCED RATE VISITOR PASS                                                                                              | € 75,00                      | 0 +                     |
| ASS RIDOTTO DOC BIKER / REDUCED RATE DOC BIKER PASS                                                                                          | € 70,00                      | - 1 +                   |
| ASS RIDOTTO DOC VISITOR / REDUCED RATE DOC VISITOR PASS                                                                                      | € 65,00                      | 0 +                     |
| ASS RIDOTTO SPECIAL BIKER / SPECIAL REDUCED RATE BIKER PASS                                                                                  | € 70,00                      | 0 🔸                     |
| ASS RIDOTTO SPECIAL VISITOR / SPECIAL REDUCED RATE VISITOR PASS                                                                              | € 65,00                      | 0 +                     |
| ASS OMAGGIO BIKER / FREE BIKER PASS                                                                                                    | € 0,00                       | 0 🔸                     |
| ASS OMAGGIO VISITOR / FREE VISITOR PASS                                                                                                    | € 0,00                       | 0 🔸                     |
| MAGGIO DOC BIKER / FREE DOC BIKER PASS                                                                                                    | € 0,00                       | 0 🔸                     |
| MAGGIO DOC VISITOR / FREE DOC VISITOR PASS                                                                                                   | € 0,00                       | 0 🔸                     |
| MAGGIO UNDER 18 / UNDER 18 FREE PASS                                                                                                    | € 0,00                       | - 1 +                   |

Ticket N.

4 Total

260,00

BUY

 Seleziona la quantità (massimo 10 per sessione)

 La tariffa Minori di 18 anni è disponibile solo in presenza dell'acquisto di un biglietto (Completo o ridotto) per un massimo di 4 minori per ogni sessione.

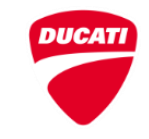

# Se sei in possesso di un codice sconto/gratuito inseriscilo

| REDUCTION                                            | REDUCTION DESCRIPTION                                                                                                    | INSERIRE CODICE SCONTO |            |
|------------------------------------------------------|----------------------------------------------------------------------------------------------------|------------------------|------------|
| PASS RIDOTTO BIKER / REDUCED RATE BIKER PASS         | Tariffa scontata per partecipanti in moto disponibile<br>solo attraverso la rete di concessionari ufficiali Ducati.<br>Per ottenere il coupon con il codice rivolgiti al tuo<br>concessionario di fiducia.<br>Discounted rate for bikers available only through the<br>official Ducati dealer network. To obtain the coupon<br>code, contact your local dealer.          | Inserire Codice Sconto |            |
| PASS RIDOTTO DOC BIKER / REDUCED RATE DOC BIKER PASS | Tariffa scontata per partecipanti in moto disponibile<br>solo per soci Ducati Official Club (affiliazione attiva<br>2024). Per diventare socio puoi rivolgerti al club più<br>vicino a te (trova il tuo club).<br>Discounted rate available only for 2024 active DOC<br>members. To become a DOC member contact your local<br>Ducati Official Club (find your DOC here). | Inserire Codice Sconto | nserire qu |
| PASS OMAGGIO BIKER / FREE BIKER PASS                 | Ingresso omaggio per motociclista disponibile solo<br>tramite coupon con codice.<br>Free entrance for bikers available only with coupon<br>code.                                                                                                    | Inserire Codice Sconto |            |
| OMAGGIO DOC BIKER / FREE DOC BIKER PASS              | Biglietto omaggio per partecipanti in moto disponibile<br>solo per presidenti Ducati Official Club (affiliazione<br>attiva 2024).<br>Free bikers pass available only for 2024 active DOC<br>Presidents.                                                                                                    | Inserire Codice Sconto |            |

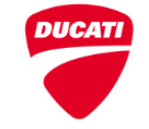

COMPLETE

| 1. SELECT 2. MY CART                                                                                            |                                         |                      |
|----------------------------------------------------------------------------------------------------|-----------------------------------------|----------------------|
| 59:37                                                                                                    |                                         |                      |
| Time left to complete the purchase.<br>Payment must be carried out before 17:33 Italian time, on 04-03-2024, el | se your reservation will be cancelled.  |                      |
| 3 Pays<br>Misano World Circuit Marco Simoncelli - MISANO ADRIATICO (RN)<br>Promoter: Ducati Motor Holding s.p.a | Subscription                            |                      |
| Select Description                                                                                              | Price (**)                              |                      |
| PASS 3 DAYS Ingresso (PASS BIKER / BIKER PASS)                                                                  | WARNING: Missing some fields A          | > Clicca qui per     |
| PASS 3 DAYS Ingresso (PASS VISITOR / VISITOR PASS)                                                              | WARNING: Missing some fields<br>€ 80,00 | informazioni di ogni |
| Service Fees                                                                                                    | € 0,00                                  | biglietto.           |
| ADD Total amount 2 tickets                                                                                      | € 190,00                                |                      |
| ACTIVATE VIVAPROTECTION (€ 11,50)                                                                               |                                         |                      |

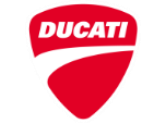

| 5 8            | acquistare                                                                                                    | * Required fields<br>Compila i campi con i dati dell'intestatario d<br>selezionato. Please fill out the fields with th<br>holder's informations. | ×<br>lel pass<br>1e pass      |
|----------------|----------------------------------------------------------------------------------------------------|----------------------------------------------------------------------------------------------------|-------------------------------|
|                |                                                                                                    | Nome / Firstname*                                                                                                    |                               |
|                |                                                                                                    | Cognome / Lastname*                                                                                                    |                               |
|                |                                                                                                    | Email*                                                                                                    |                               |
|                | 1. SELECT 2. MY CART                                                                                                    |                                                                                                    |                               |
|                |                                                                                                    | Sei possessore di una Ducati?                                                                                                    | _                             |
|                | 59:37                                                                                                    | Are you a Ducati owner?*                                                                                                    |                               |
|                |                                                                                                    | SELECT                                                                                                    | ~                             |
|                | Time left to complete the purchase<br>Payment must be carried out before 17:33 Italian time, on 04-03-2024, e                                 |                                                                                                    | Save                          |
| B Days<br>Pass | WORLD DUCATI WEEK 2024 - PASS 3 DAYS<br>Misano World Circuit Marco Simoncelli - MISANO ADRIATICO (RN)<br>Promoter: Ducati Motor Holding s.p.a |                                                                                                    | Subscription                  |
|                | Description                                                                                                    |                                                                                                    | Price (**)                    |
| Select         |                                                                                                    |                                                                                                    |                               |
| Select         | PASS 3 DAYS Ingresso (PASS BIKER / BIKER PASS)                                                                                                | WARNING: Missing some fields 🛛 🔒                                                                                                    | € 110,00                      |
| Select         | PASS 3 DAYS Ingresso (PASS BIKER / BIKER PASS) PASS 3 DAYS Ingresso (PASS VISITOR / VISITOR PASS)                                             | WARNING: Missing some fields A                                                                                                    | € 110,00<br>€ 80,00           |
|                | PASS 3 DAYS Ingresso (PASS BIKER / BIKER PASS) PASS 3 DAYS Ingresso (PASS VISITOR / VISITOR PASS) Service Fees                                | WARNING: Missing some fields A                                                                                                    | € 110,00<br>€ 80,00<br>€ 0,00 |

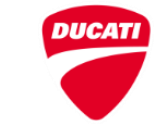

| B Days<br>Pass | WORLD DUCATI WEEK 2024 -<br>Misano World Circuit Marco Simoncelli -<br>Promoter: Ducati Motor Holding s.p.a | PASS 3 DAYS<br>- MISANO ADRIATICO (RN | 1)                                               | S | ubscription |
|----------------|----------------------------------------------------------------------------------------------------|---------------------------------------|--------------------------------------------------|---|-------------|
| Select         | Description                                                                                                 |                                       |                                                  |   | Price (**)  |
| ✓              | PASS 3 DAYS Ingresso (PASS BIKER /                                                                          | BIKER PASS)                           |                                                  | 2 | € 110,00    |
| <              | PASS 3 DAYS Ingresso (PASS VISITOR                                                                          | / VISITOR PASS)                       |                                                  | 2 | € 80,00     |
|                | Service Fees                                                                                                |                                       |                                                  |   | € 0,00      |
| ADD            | Total amount 2 tickets                                                                                      |                                       | Clicca qui se vuoi<br>aggiungere altri biglietti |   | € 190,00    |
| ACTIVATE \     | /IVAPROTECTION (€ 11,50)                                                                                    |                                       | ·r                                               |   |             |

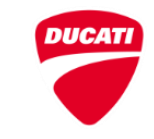

> Biglietti Selezionati

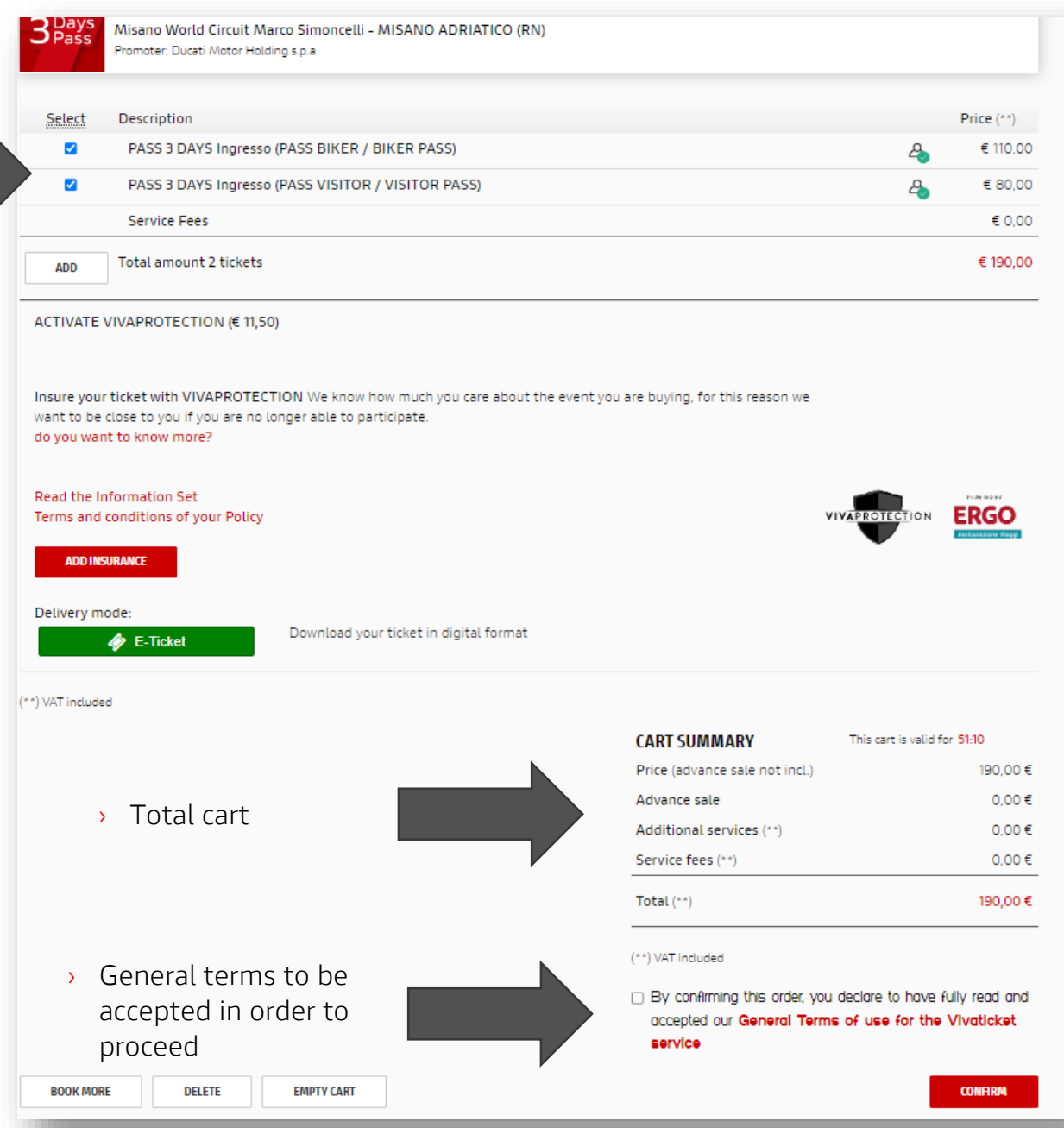

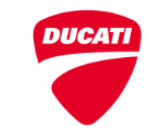

|                           | Payment Methods                                                                                                    |
|---------------------------|----------------------------------------------------------------------------------------------------|
| PayPal                    | PAYPAL PAY WITH PAYPAL EXPRESS CHECKOUT                                                                                                    |
| Paga con Carta di Credito | CREDIT CARDS<br>WARNING: Vivaticket has joined the anti-fraud 3D Secure protection systems (Verified by Visa, MasterCard SecureCode,<br>American Express SafeKey, J/Secure).<br>If you are currently using the anti-fraud system, you will need to provide your password after filling in the payment form in order<br>to check out. If your credit card is enabled but you still haven't subscribed to the anti-fraud system, you will be prompted for<br>activation in order to process your payment.<br>PLEASE NOTICE: remember that the 3D Secure system is not managed by Vivaticket and for any further information you will<br>need to refer to your credit card company. |
| estispay                  | SATISPAY<br>Satispay is a free application that allows you to pay in stores and online.<br>Find out more<br>1. PROVIDE YOUR PHONE NUMBER<br>. OPEN THE SATISPAY APP AND CONFIRM THE PAYMENT<br>2. OPEN THE SATISPAY APP AND CONFIRM THE PAYMENT<br>Contract at the Satispay app and Confirm THE PAYMENT<br>Contract at the Satispay app and Confirm THE PAYMENT<br>Contract at the Satispay app and Confirm THE PAYMENT                                                                                                    |

#### > Scegli un Metodo di pagamento

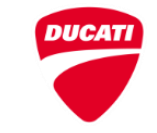

| D TO DUCATI WEB SITE                                                                                                    | ALL DUCATI EVENTS                                                                                                    |
|----------------------------------------------------------------------------------------------------|----------------------------------------------------------------------------------------------------|
|                                                                                                    | Contraction of the second second seco |
|                                                                                                    | Payment confirmed. Transaction completed.                                                                                                    |
| Print your access ticket!                                                                                                    | Stampa Ora                                                                                                    |
|                                                                                                    | Your purchased                                                                                                    |
|                                                                                                    |                                                                                                    |
| TRANSACTION CODE                                                                                                    | VIVATK100056415624                                                                                                    |
| TRANSACTION CODE<br>BOXOFFICE CODE                                                                                                    | VIVATK100056415624<br>DEMOTL000133345629                                                                                                    |
| TRANSACTION CODE<br>BOXOFFICE CODE<br>EVENT TITLE                                                                                                    | VIVATK100056415624<br>DEMOTL000133345629<br>WORLD DUCATI WEEK 2024 - PASS 3 DAYS                                                                                                    |
| TRANSACTION CODE<br>BOXOFFICE CODE<br>EVENT TITLE<br>TICKET AMOUNT                                                                                                | VIVATK100056415624<br>DEMOTL000133345629<br>WORLD DUCATI WEEK 2024 - PASS 3 DAYS<br>2                                                                                                    |
| TRANSACTION CODE<br>BOXOFFICE CODE<br>EVENT TITLE<br>TICKET AMOUNT<br>SEAT DESCRIPTION                                                                            | VIVATK100056415624<br>DEMOTL000133345629<br>WORLD DUCATI WEEK 2024 - PASS 3 DAYS<br>2<br>PASS 3 DAYS Ingresso (PASS BIKER / BIKER PASS)                                                                                                    |
| TRANSACTION CODE<br>BOXOFFICE CODE<br>EVENT TITLE<br>TICKET AMOUNT<br>SEAT DESCRIPTION<br>SEAT DESCRIPTION                                                        | VIVATK100056415624<br>DEMOTL000133345629<br>WORLD DUCATI WEEK 2024 - PASS 3 DAYS<br>2<br>PASS 3 DAYS Ingresso (PASS BIKER / BIKER PASS)<br>PASS 3 DAYS Ingresso (PASS VISITOR / VISITOR PASS)                                                                                                    |
| TRANSACTION CODE<br>BOXOFFICE CODE<br>EVENT TITLE<br>TICKET AMOUNT<br>SEAT DESCRIPTION<br>SEAT DESCRIPTION<br>LOCATION                                            | VIVATK100056415624<br>DEMOTL000133345629<br>WORLD DUCATI WEEK 2024 - PASS 3 DAYS<br>2<br>PASS 3 DAYS Ingresso (PASS BIKER / BIKER PASS)<br>PASS 3 DAYS Ingresso (PASS VISITOR / VISITOR PASS)<br>Circuito di Misano Adriatico                                                                                                    |
| TRANSACTION CODE<br>BOXOFFICE CODE<br>EVENT TITLE<br>TICKET AMOUNT<br>SEAT DESCRIPTION<br>SEAT DESCRIPTION<br>LOCATION<br>CODES                                   | VIVATK100056415624<br>DEMOTL000133345629<br>WORLD DUCATI WEEK 2024 - PASS 3 DAYS<br>2<br>PASS 3 DAYS Ingresso (PASS BIKER / BIKER PASS)<br>PASS 3 DAYS Ingresso (PASS VISITOR / VISITOR PASS)<br>Circuito di Misano Adriatico<br>WFS3HBWHBJ<br>IMVZWSWIPA                                                                                                    |
| TRANSACTION CODE TRANSACTION CODE BOXOFFICE CODE EVENT TITLE TICKET AMOUNT SEAT DESCRIPTION SEAT DESCRIPTION LOCATION CODES PURCHASED BY                          | VIVATK100056415624<br>DEMOTL000133345629<br>WORLD DUCATI WEEK 2024 - PASS 3 DAYS<br>2<br>PASS 3 DAYS Ingresso (PASS BIKER / BIKER PASS)<br>PASS 3 DAYS Ingresso (PASS VISITOR / VISITOR PASS)<br>Circuito di Misano Adriatico<br>WFS3H8WHBJ<br>IMVZWSWIPA<br>Valentina Tolomelli                                                                                                    |
| TRANSACTION CODE<br>BOXOFFICE CODE<br>EVENT TITLE<br>TICKET AMOUNT<br>SEAT DESCRIPTION<br>SEAT DESCRIPTION<br>LOCATION<br>CODES<br>PURCHASED BY<br>AMOUNT CHARGED | VIVATK100056415624<br>DEMOTL000133345629<br>WORLD DUCATI WEEK 2024 - PASS 3 DAYS<br>2<br>PASS 3 DAYS Ingresso (PASS BIKER / BIKER PASS)<br>PASS 3 DAYS Ingresso (PASS VISITOR / VISITOR PASS)<br>Circuito di Misano Adriatico<br>WFS3H8WHBJ<br>IMVZWSWIPA<br>Valentina Tolomelli<br>Total €190,00                                                                                                    |

> Riassunto acquisti

- I biglietti possono essere scaricati da qui.
- Riceverai anche una e-mail di conferma con un link per scaricare I biglietti.

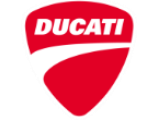

#### Come acquistare Digital Pass

#### Check-in Points

Prima di presentarsi ai cancelli dell'autodromo è necessario fare il check-in e ritirare i bracciali presso uno dei seguenti Check-in Point: /

Prior to arriving at the racetrack gates, you must check in and pick up your wristbands at one of the following Check-in Points:

#### Solo Bikers e passeggeri / Bikers and passengers only

Parcheggio tra Via del Mare e Via Don Lorenzo Milani, Misano Adriatico (RN) - Accesso da Via del Mare / Parking area between Via del Mare and Via Don Lorenzo Milani, Misano Adriatico (RN) - Entry from Via del Mare

2 Ducati Rimini, Misano Adriatico (RN) - Strada Statale 16 Adriatica / State Road 16 Adriatica, 169

Solo Visitors (no Bikers) con accesso parcheggio auto / Visitors only (no Bikers) with access to car parking

Parking Piazza dello Stadio Santamonica, Misano Adriatico (RN) Tra Via del Carro, 63 e Piazzetta dello Stadio / Between Via del Carro, 63 and Piazzetta dello Stadio

Orari di apertura/chiusura check-in point: / Opening/closing hours check-in points: Giovedi 25 luglio - dalle 15.00 alle 22.00 / Thursday July 25 - from 3 p.m. to 10 p.m. Venerdi 26 luglio - dalle 07.00 alle 20.00 / Friday July 26 - from 7 a.m. to 8 p.m. Sabato 27 luglio - dalle 07.00 alle 20.00 / Saturday July 27 - from 7 a.m. to 8 p.m. Domenica 28 luglio - dalle 07.00 alle 15.00 / Sunday July 28 - from 7 a.m. to 3 p.m.

Name: Valentina Tolomelli

Event: World Ducati Week 2024 - Pass 3 Days

Price: PASS BIKER / BIKER PASS

Transaction code: DEMOTL000133345629-01

Ticket code: WFS3H8WHBJ

Fiscal data: C.C. DMY-CD01 - C.P. 568832382 - S.F. DUMMY--240304382 - EURO 110,00

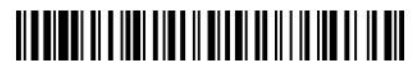

VIVATICKET

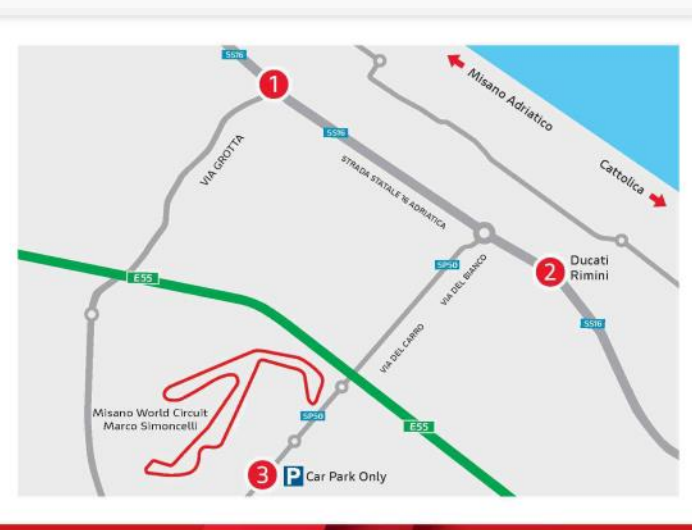

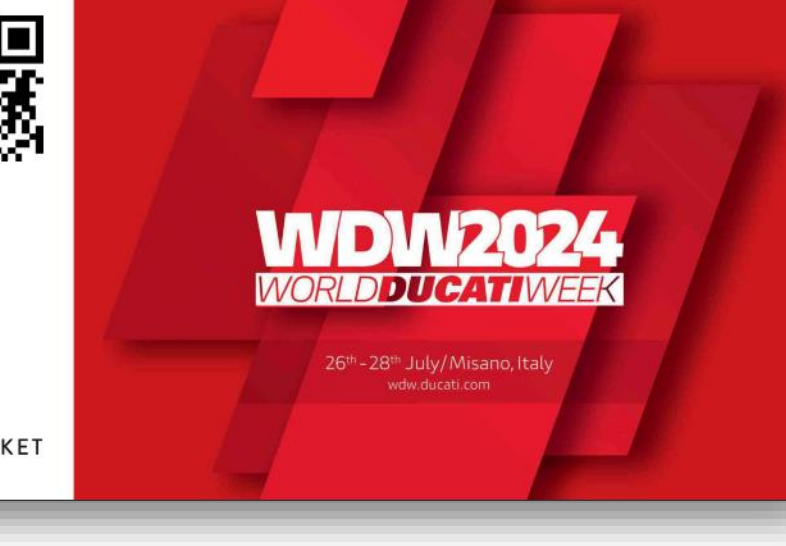

Salva il tuo biglietto sul telefono.

Il codice biglietto può essere utilizzato per:

- > Visita all'azienda e Museo Ducati a una tariffa ridotta. Le visite all'azienda e al museo sono disponibili solo negli slot indicate sul sito di prenotazione/acquisti biglietti Museo (www.tickets.ducati.com).
- Prenotare le attivita dinamiche (solo se in possesso del pass 3 giorni)

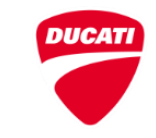

## Consegna Braccialetti

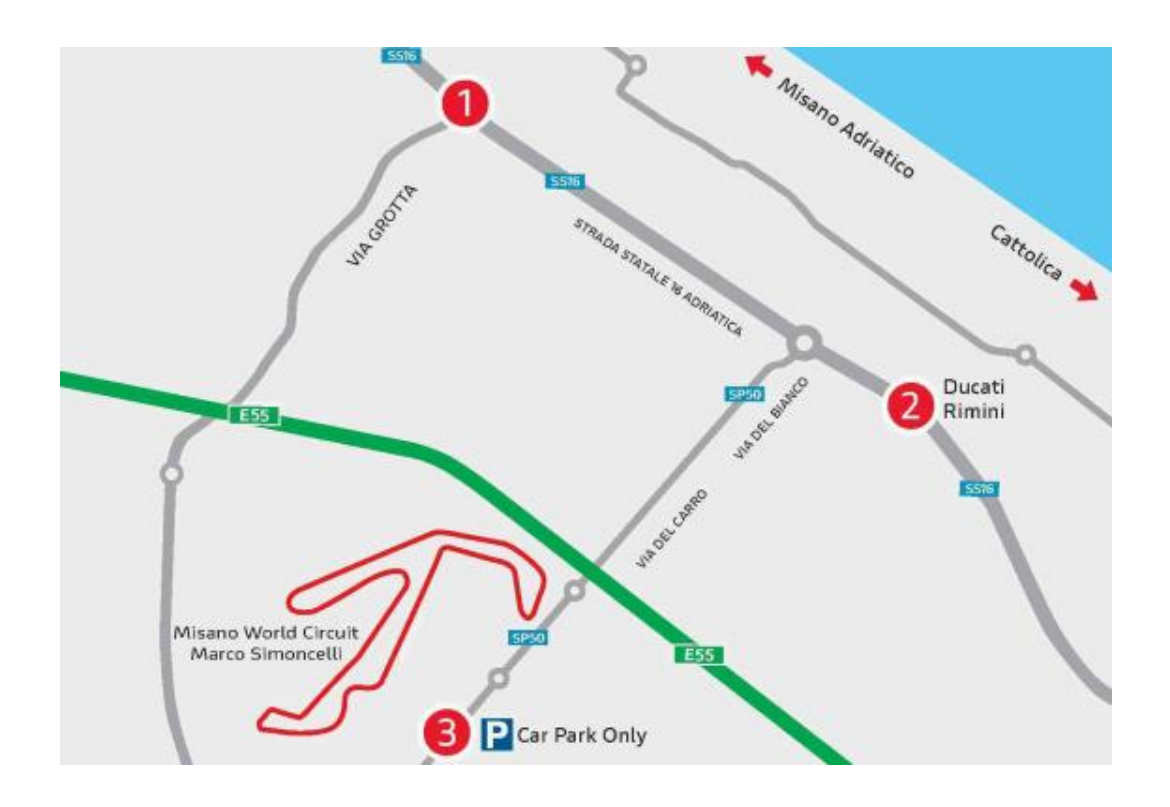

#### Check-in Points

Prima di presentarsi ai cancelli dell'autodromo è necessario fare il check-in e ritirare i bracciali presso uno dei seguenti Check-in Point: /

Prior to arriving at the racetrack gates, you must check in and pick up your wristbands at one of the following Check-in Points:

#### Solo Bikers e passeggeri / Bikers and passengers only

Parcheggio tra Via del Mare e Via Don Lorenzo Milani, Misano Adriatico (RN) - Accesso da Via del Mare / Parking area between Via del Mare and Via Don Lorenzo Milani, Misano Adriatico (RN) - Entry from Via del Mare

2 Ducati Rimini, Misano Adriatico (RN) - Strada Statale 16 Adriatica / State Road 16 Adriatica, 169

Solo Visitors (no Bikers) con accesso parcheggio auto / Visitors only (no Bikers) with access to car parking

Parking Piazza dello Stadio Santamonica, Misano Adriatico (RN) Tra Via del Carro, 63 e Piazzetta dello Stadio / Between Via del Carro, 63 and Piazzetta dello Stadio

Orari di apertura/chiusura check-in point: / Opening/closing hours check-in points: Giovedì 25 luglio - dalle 15.00 alle 22.00 / Thursday July 25 - from 3 p.m. to 10 p.m. Venerdì 26 luglio - dalle 07.00 alle 20.00 / Friday July 26 - from 7 a.m. to 8 p.m.

Sabato 27 luglio - dalle 07.00 alle 20.00 / Saturday July 27 - from 7 a.m. to 8 p.m.

Domenica 28 luglio - dalle 07.00 alle 15.00 / Sunday July 28 - from 7 a.m. to 3 p.m.

#### L'accesso non sarà permesso senza il braccialetto, anche a coloro che mostrano un regolare biglietto

# **Ducati Riding Experiences**

Tutti I possessori di un Pass 3 giorni sono abilitati alla prenotazione delle seguenti attività:

- Un giro di pista con la propria moto, in caso si fosse possessori di una Ducati;
- Test ride e riding experiences con moto messe a disposizione da Ducati;

Prima dell'inizio dell'evento, il partecipanti riceveranno per e-mail la notifica di apertura prenotazioni per le attività dinamicheA questo punto il partecipante potrà prenotare la/le attività che piu preferisce a un determinato giorno e orario in base alla disponibilità.

Il partecipante in possesso del pass 3 giorni può prenotare fino a 3 turni di attività differenti.

I partecipanti devono aver raggiunto l'età legle, avere una patente di guida valida per il mezzo scelto per l'attività, inoltre deve essere munito di vari equipaggiamenti di sicurezza e vestiario adatto per l'attività che verrà svolta.

L'organizzazione si riserva il diritto di impedire un'attività a coloro che non sono in possesso, o che hanno in pessime condizioni i dispositive di sicurezza e/o abbigliamento non adatto.

I possessori di Pass D.O.C. Biker 3 giorni avranno la possibilità di prenotare le sessioni in pista, i test ride e le riding experiences riservate ai D.O.C.

#### Prima di presentarsi ai cancelli dell'autodromo è necessario fare i equenti Check-in Point Prior to arriving at the racetrack gates, you must check in and pick up your wrist Check-in Points Solo Bikers e passeggeri / Bikers and passengers on Parcheogio tra Via del Mare e Via Don Lorenzo Milani, Misano Adriatico (RN) - Accesso da Via del Mare J Parking area between Via del Mare and Via Don Lorenzo Milani, Misano Adriatico (RN) - Entry from Via Parking Piazza dello Stadio Santamonica, Misano Adriatico (RN) Via del Carro, 63 e Piazzetta dello Stadio / Between Via del Carro, 6 Orari di apertura/chiusura check-in point: / Opening/closing hours check-in points: Giovedi 25 luglio - dalle 15.00 alle 22.00 / Thursday July 25 - from 3 p.m. to 10 p.m. Venerdì 26 luglio - dalle 07.00 alle 20.00 / Friday July 26 - from 7 a.m. to 8 p.m. ato 27 luglio - dalle 07.00 alle 20.00 / Saturday July 27 - from 7 a.m. to 8 p.m omenica 28 luolio - dalle 07.00 alle 15.00 / Sunday July 28 - from 7 a.m. to 3 o.n Car Park Only Name Valentina To Event World B s 3 Days Price: PASS BIKER Transaction cod DEMOTL000133345629-01 Ticket code: WFS3H8WHB Fiscal data C.C. DMY-CD01 - C.P. 568832382 - S.E. DUMMY--240304382 - EUR VIVATICKET

Check-in Points

#### Per prenotare le Riding Experiences usa il codice biglietto

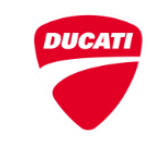

# Perdita di biglietto o di bracciale

In caso di smarrimento di biglietto stampato, abbiatelo disponibile sul cellulare in formato digitale in modo da poterlo ristampare o utilizzare direttamente da dispositivo.

In caso di rottura del braccialetto, il partecipante dovrà contattare il Centro Accrediti/Ufficio Biglietti vicino al circuito. Per sostituire il braccialetto bisogna portare quello danneggiato, il biglietto di accesso e un documento di identità.

In caso di smarrimento del bracciale, il partecipante dovrà contattare il Centro Accrediti/Ufficio Biglietti vicino al circuito. Per sostituire il braccialetto bisogna mostrare il biglietto di accesso e un documento di identità.

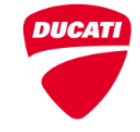

# Welcome kit

Tutti I partecipanti all'evento hanno diritto a un Welcome Kit, che potrà essere ritirato qualsiasi giorno durante le ore di aprtura presso I vari stand Welcome Kit disposti all'interno.

Il welcome kit verrà consegnato solo dopo aver mostrato il proprio biglietto ed è disponibile solo uno per persona.

Perfavore controllate il programma per vedere le welcome kit location e gli orari di apertura.

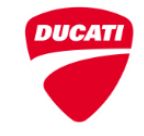

### WDW2024 APP

Tutti gli aggiornamenti e informazioni riguardanti l'evento saranno disponibili sulla App WDW2024

La App sarà disponibile dal 14 Marzo su Apple Store, Google, e Play Store

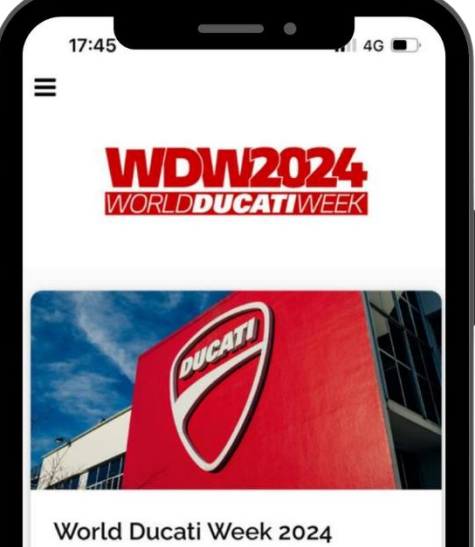

In vista del WDW '24 a Misano il 26-27-28 Luglio ti invieremo le informazioni utili e gli aggiornamenti legati all'evento. Condividi l'app con i tuoi amici e seguici sui nostri canali social!

Leggi l'articolo

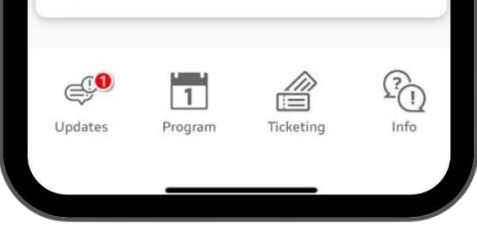

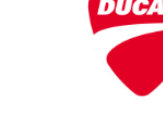

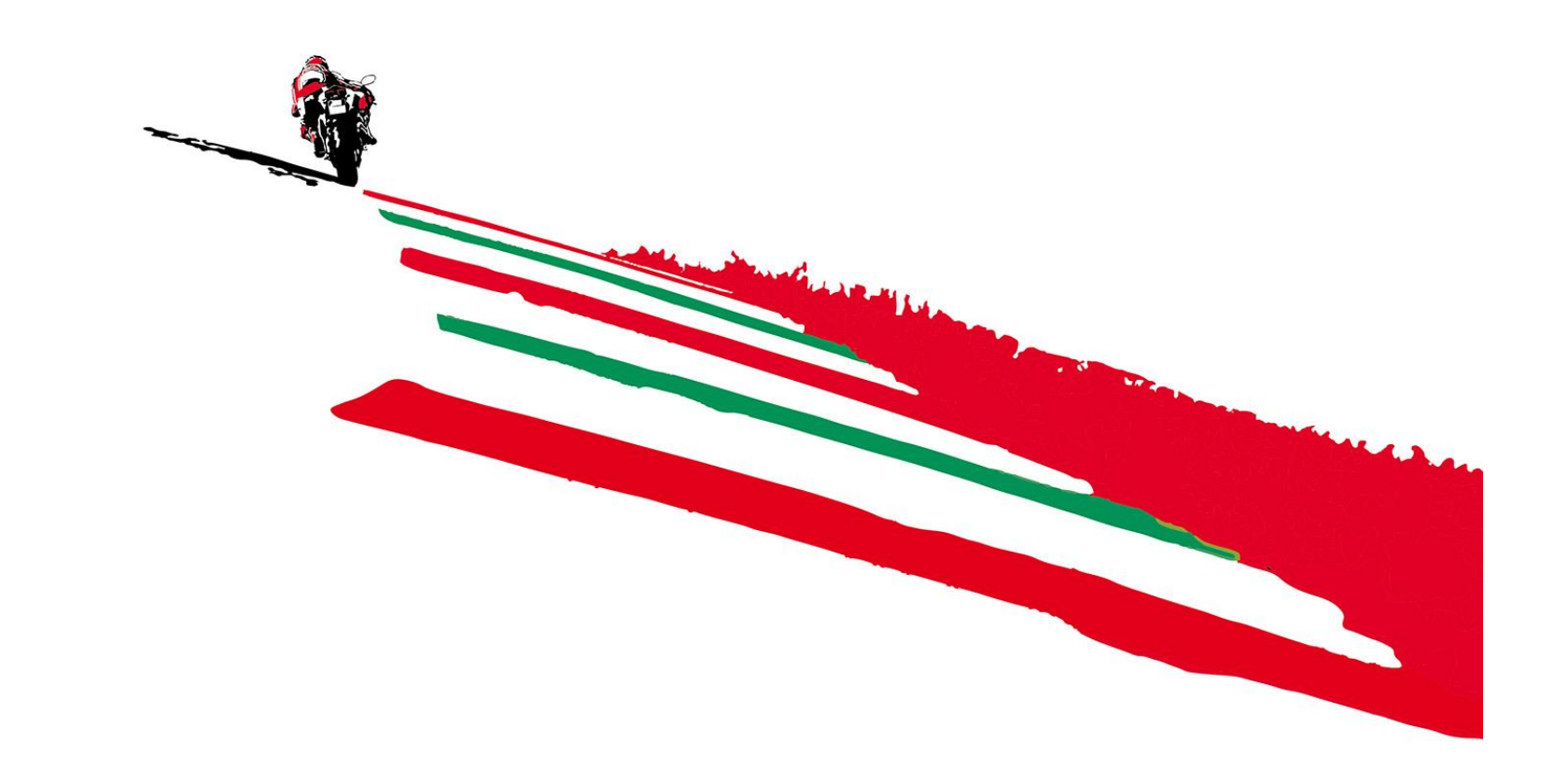

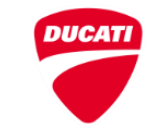